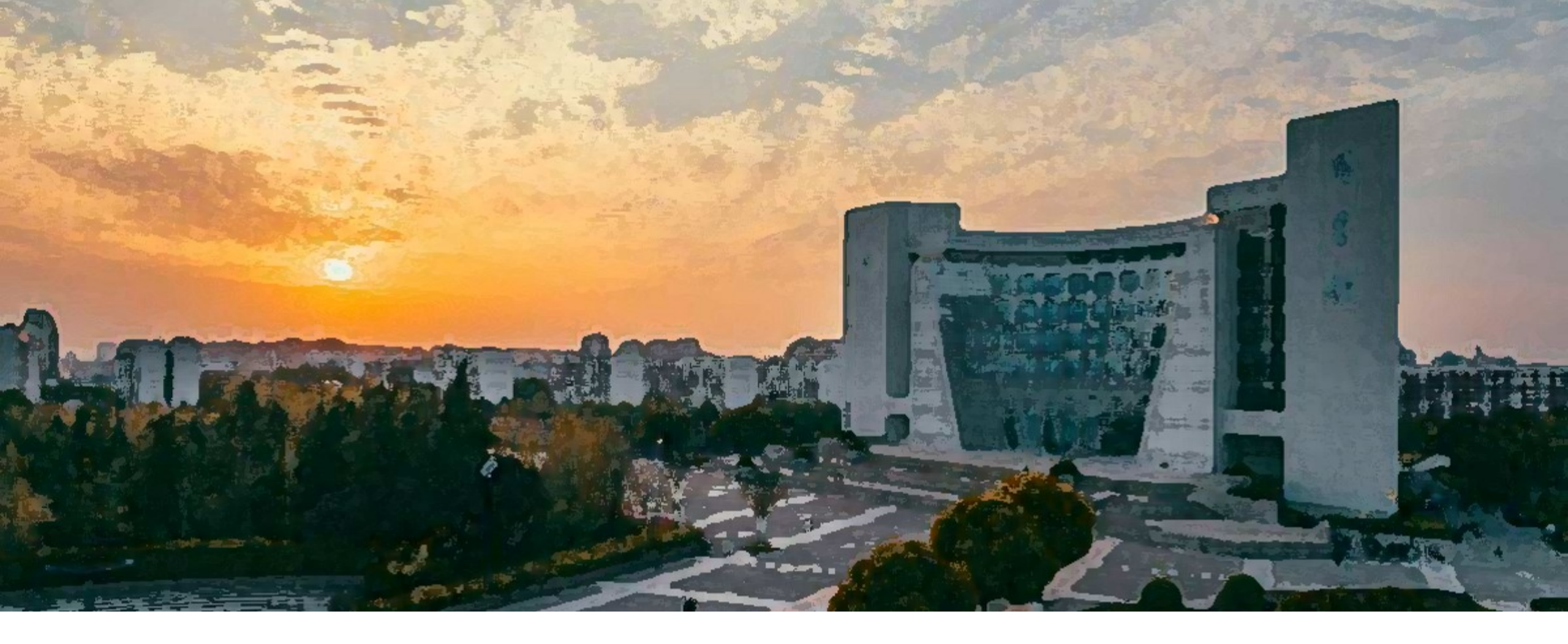

# 上海大学招聘系统说明 – 应聘人员

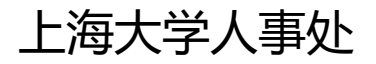

### 欢迎您应聘上海大学!

### 请从上海大学主页 www.shu.edu.cn 右上方的"招聘"栏目,进入上海大学招聘网。

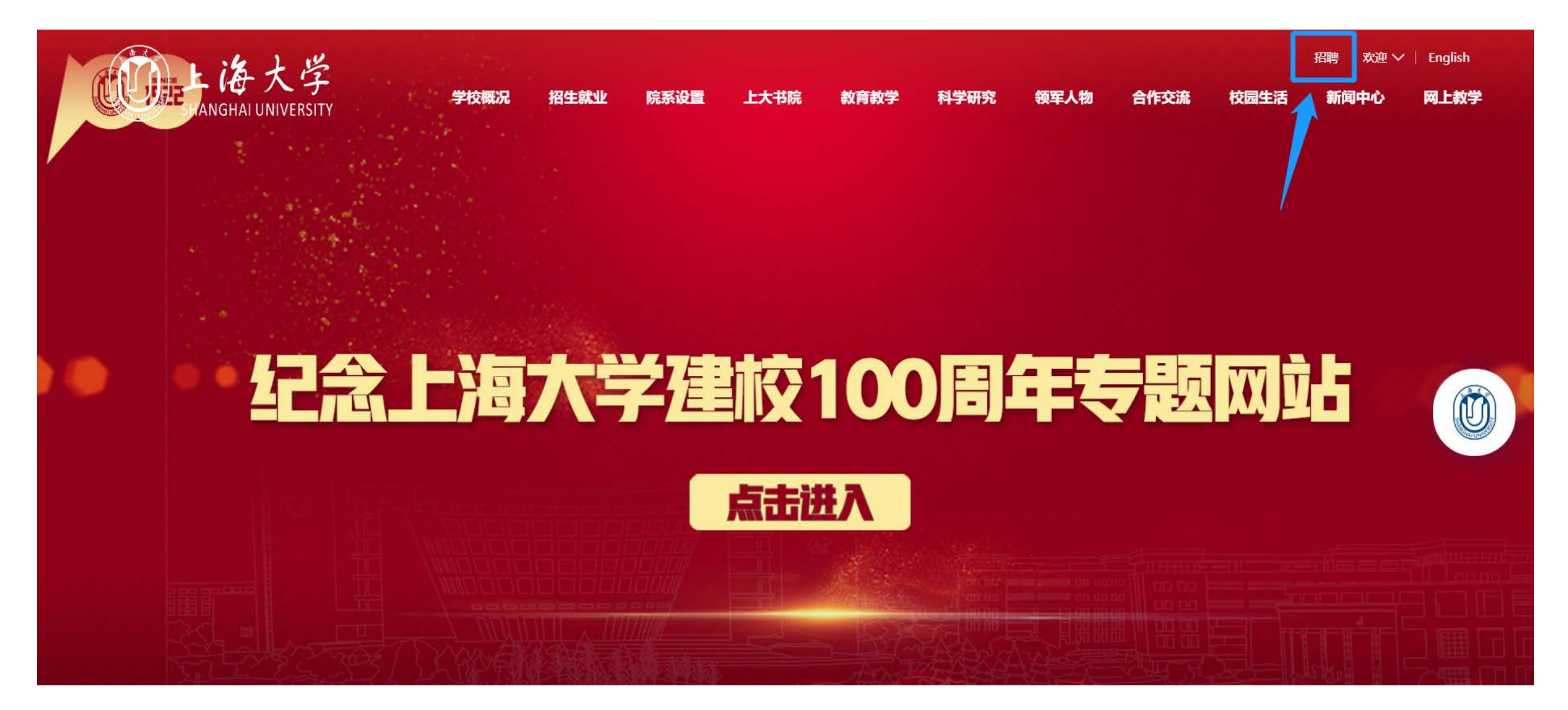

### 注册上海大学招聘网

### 如您为第一次访问,请从招聘网右上方的"注册"入口进入,完成网站注册。

## - 後大学 | 招聘网

首页 上大简介

个人中心

登录 | 注册

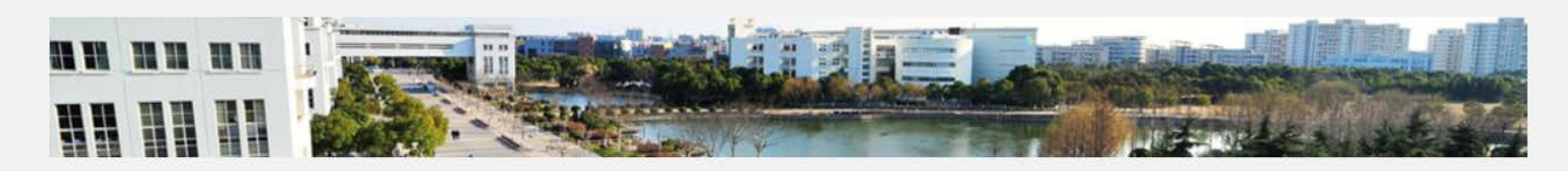

#### 用户须知

- 一、请在岗位截止日期前投递简历。
- 二、每位应聘者最多可申请1个岗位,请慎重选择岗位应聘。
- 三、应聘者需保证简历信息真实、准确,简历投递后不可修改。
- 四、系统将在"我的应聘"中更新应聘状态,请及时关注。
- 五、简历投递流程

**1.**注册账号;

2.登录系统,填写基本信息和经历;

3.进入"我的简历"栏目上传简历;

4.进入相应招聘岗位查看岗位描述,申请应聘;

5.通过"我的应聘"栏目查看应聘进度。

| 用户名 |  |  |  |  |
|-----|--|--|--|--|
|     |  |  |  |  |

8~20个字符,必须以字母开头,仅允许使 用大小写字母、数字、下划线

| 密码 |        |           |
|----|--------|-----------|
|    | 016人会体 | 心际与今十小星宝凤 |

8~16个字符,必须包含大小写字母、数字

| * 确认密码  |         |
|---------|---------|
| 407(41) |         |
|         | 请再次填写密码 |
|         |         |

| 手机号 |  |  |  |
|-----|--|--|--|
|     |  |  |  |

请输入您的手机号,以便于联系

\* 邮件地址

\*

\*

请输入您的常用邮箱地址

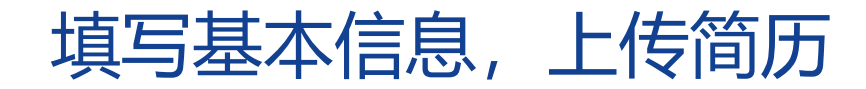

### 1. 进入上海大学招聘网首页右上方的"个人中心"。

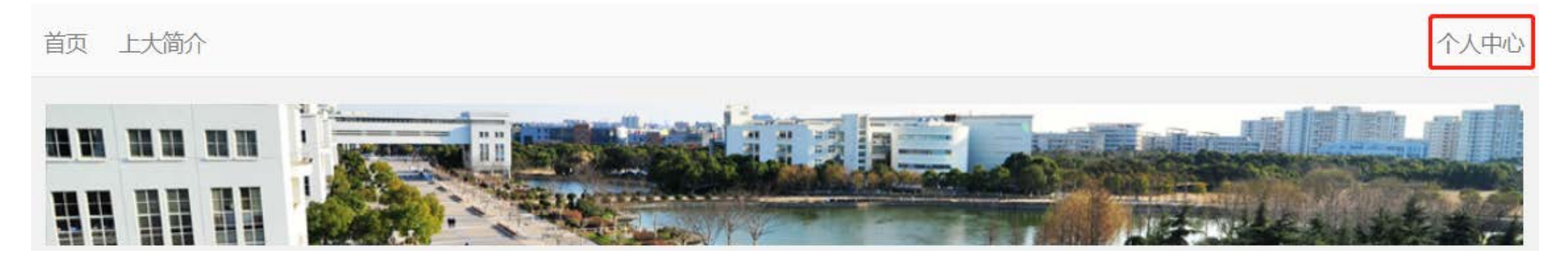

#### 2. 请填写基本信息和经历后, 上传个人简历。

我的简历

- 🎍 基本信息
- 🎍 照片上传
- 🗐 教育经历
- 💼 工作经历
- 🎍 简历上传
- 🔎 简历预览

- 注: 1. 请上传Word或PDF格式的求职简历, 提交后可申请岗位。
  - 2. 若重新选择文件并提交, 将替换前次上传的简历文件。
  - 3. 若简历处在审核状态后将不能再更新。

已上传简历:

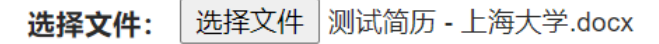

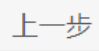

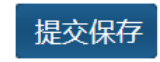

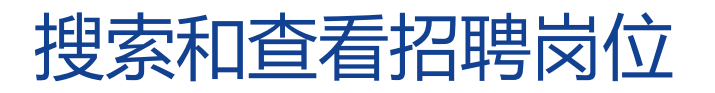

### 1. 返回招聘网首页可查看当前招聘岗位。

### 2. 您可以按照左侧 "岗位类别" 点击进入查看,也可在搜索栏按照岗位相关的关键字搜索。

| <b>∭上海</b> 大学│招聘网 |                                                                |                                                                  |                                          | 登录 注册      |
|-------------------|----------------------------------------------------------------|------------------------------------------------------------------|------------------------------------------|------------|
|                   | 首页 上大简介                                                        |                                                                  | Ŷ                                        | 人中心        |
|                   |                                                                |                                                                  |                                          |            |
|                   | 岗位类别                                                           |                                                                  | 搜索                                       |            |
|                   | 教师岗位 实验技术岗位<br>本科生辅导员岗位                                        | 最新招聘 人才计划 特聘招聘 专任教师 博士后 支撑                                       | 岗位 管理岗位 工勤岗位                             |            |
|                   | 科子研究內位 官理內位<br>工動技能岗位 工程技术岗位                                   |                                                                  | 更多岗位                                     | <u>b</u> > |
|                   | 在站博士后岗位 图书资料岗位<br>档案管理岗位 卫生技术岗位<br>会计岗位 统计岗位 审计岗位<br>出版岗位 经济岗位 | 机自学院自动化系控制科学与工程实验技术岗位<br>部门:机自学院自动化系 / 专业:控制理论与控制工程<br>关注:272    | <i>聘用类型:</i> 聘用制<br><i>招聘渠道:</i> 校内外公开招聘 | 1.         |
|                   | 研究生辅导员岗位                                                       | 实验技术岗位                                                           | 截止日期:2021-12                             | 2-31       |
|                   | 上海市人力资源<br>和社会保障局                                              | 机自学院自动化系实验技术岗位<br><i>部门:</i> 机自学院自动化系 / <i>专业:</i> 不限<br>关注: 152 | <i>聘用类型:</i> 聘用制<br><i>招聘渠道:</i> 校内外公开招聘 | ۱, ۸       |
|                   | 2 上海人社 21世纪人才网                                                 | 实验技术岗位                                                           | <i>北山日期:</i> 2021-12                     | 2-31       |
|                   | 上海教育评估院                                                        | →<br>马克思主义学院本科生教学秘书岗位<br>部门:马克思主义学院 / 专业:不限                      | <i>聘用类型</i> : <b>聘用制</b>                 | ۱۸         |

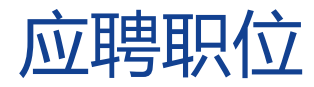

- 1. 选中职位后,请点击页面右侧 "应聘该职位" 应聘。
- 2. 请注意:请在岗位截止日期前应聘该岗位。每位应聘者最多可申请1个岗位,请慎重选择岗位应聘。

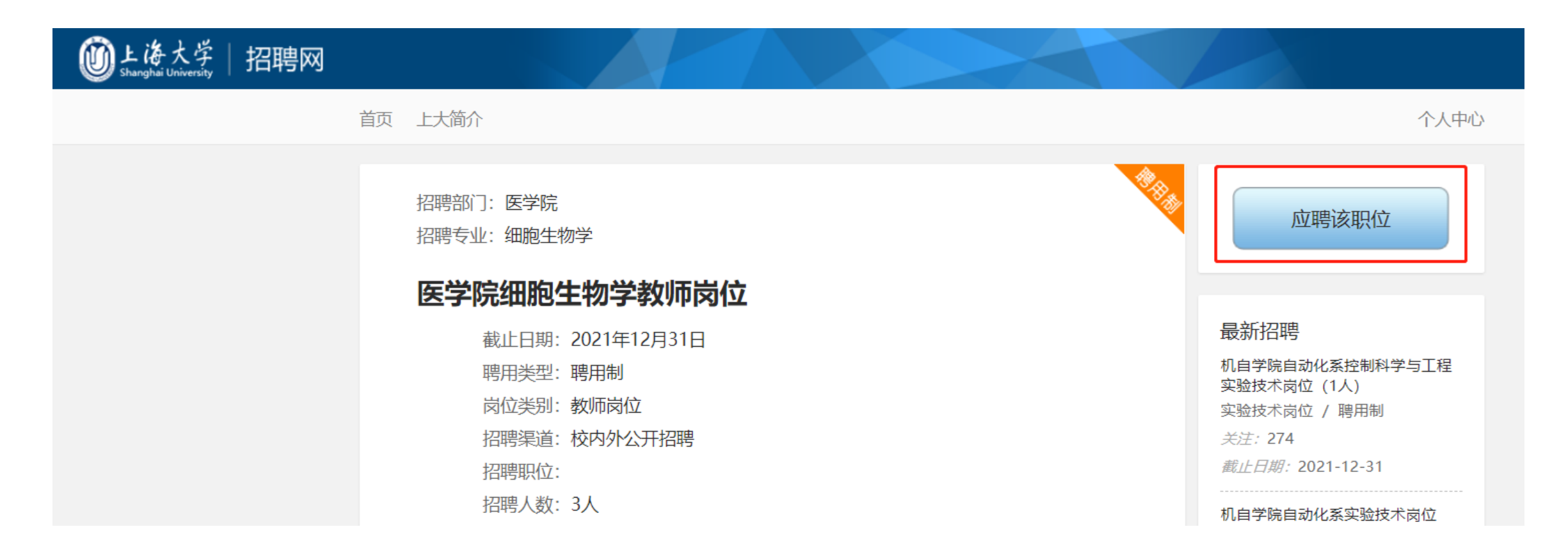

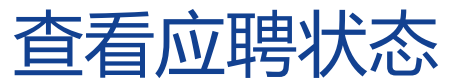

# 1. 系统将在"个人中心-我的应聘-职位管理"更新当前应聘状态,请及时关注。

2. 如想改变应聘岗位,请先在当前应聘流程点击"放弃应聘"。

| 首页 上大简介        |                        |                   | 个人中心       |
|----------------|------------------------|-------------------|------------|
|                |                        |                   |            |
| 首页 上大简介        |                        |                   | 个人中心       |
| 介人中心           | 我的应聘                   |                   | 更多广告       |
|                | 招聘岗位 <u>有机复合污染控</u>    | 制工程教育部重点实验室实验技术岗位 | <u>立招聘</u> |
| 我的简历           | <b>应聘时间</b> 2021-07-06 |                   |            |
| ▲ 基本信息         | 当前状态                   | 待学校审核             | 放弃应聘       |
|                |                        |                   |            |
| ■ 教育经历         | <u> </u>               |                   |            |
|                |                        |                   |            |
|                |                        |                   |            |
| ▶ 间川川坝丸        |                        |                   |            |
| 我的应聘<br>★ 职位管理 |                        |                   |            |
|                |                        |                   |            |

### 确认岗位职责

- 1. 学校审核通过后, 应聘状态将变为"待学院拟定岗位职责"。
- 2. 由学院(部门)为拟录用人员拟定岗位职责,由学院领导审核通过。
- 3. 应聘状态变为 "待个人确认岗位职责" 后,请查阅岗位职责后在网页下方点击确认。

| 应聘岗位                |                             |
|---------------------|-----------------------------|
| 应聘时间                | 2021-07-06                  |
| 当前状态                | 报到环节: 待个人确定岗位职责 放 放         |
|                     |                             |
| <b>处埋:</b>          | 法本人确定岗位职责。 请确认 岗位职责         |
| <b>处理:</b><br>前状态为: | 待个人确定岗位职责。请确认岗位职责,以便进入下个流程。 |

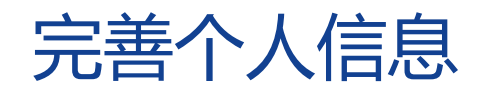

- 1. 完成岗位职责确认后, 拟录用人员需在系统完善个人信息。
- 2. 请在应聘时填写的基本信息基础上完善,完整性需通过人事处审核。
- 3. 请确保提交的个人信息真实、准确。

| 我的应聘                                                                    |                                                                         |                                 |                                       |                      |                       | <u>更多广告…</u> |
|-------------------------------------------------------------------------|-------------------------------------------------------------------------|---------------------------------|---------------------------------------|----------------------|-----------------------|--------------|
| 应聘岗位                                                                    |                                                                         |                                 |                                       |                      |                       |              |
| 应聘时间                                                                    | 2021-07-0                                                               | 16                              |                                       |                      |                       |              |
| 当前状态                                                                    |                                                                         |                                 | 报到环节:                                 | 待完善个人偏               | 息                     |              |
| 待您处理:                                                                   |                                                                         |                                 |                                       |                      |                       |              |
| <ul> <li>当前数据为加</li> <li>请完善您的</li> <li>本阶段收集封</li> <li>基本信息</li> </ul> | <ul> <li>亚聘时填写。</li> <li>分人信息,</li> <li>因到所需信息</li> <li>其他信息</li> </ul> | <b>填写无误后</b><br>,相关信息将<br>经历类信息 | <b>须点击提交,</b> 以(<br>进入上海大学人事(<br>照片上传 | 更进入下个流程。<br>言息数据库,请务 | 填写无误, 点此<br>必保证信息真实、准 | 是交<br>确、完整。  |
| 基本信息                                                                    |                                                                         |                                 |                                       |                      |                       | * 为必填项       |
| 姓:                                                                      |                                                                         |                                 | *                                     | 名:                   |                       | *            |
| 曾用名:                                                                    |                                                                         | 无"                              |                                       | 性别:                  | 请选择性别 🗸 *             |              |
| 出生年月:                                                                   |                                                                         |                                 | *                                     | 健康状况:                |                       | *            |

### 在云报到平台完成报到

- 1. 个人信息完整性通过审核后。当前状态会变为: 待完成报到。
- 2. 请通过网址 https://yingxinweb.shu.edu.cn/teacher/ 访问上海大学新进教师云报到平台, 完成报到。

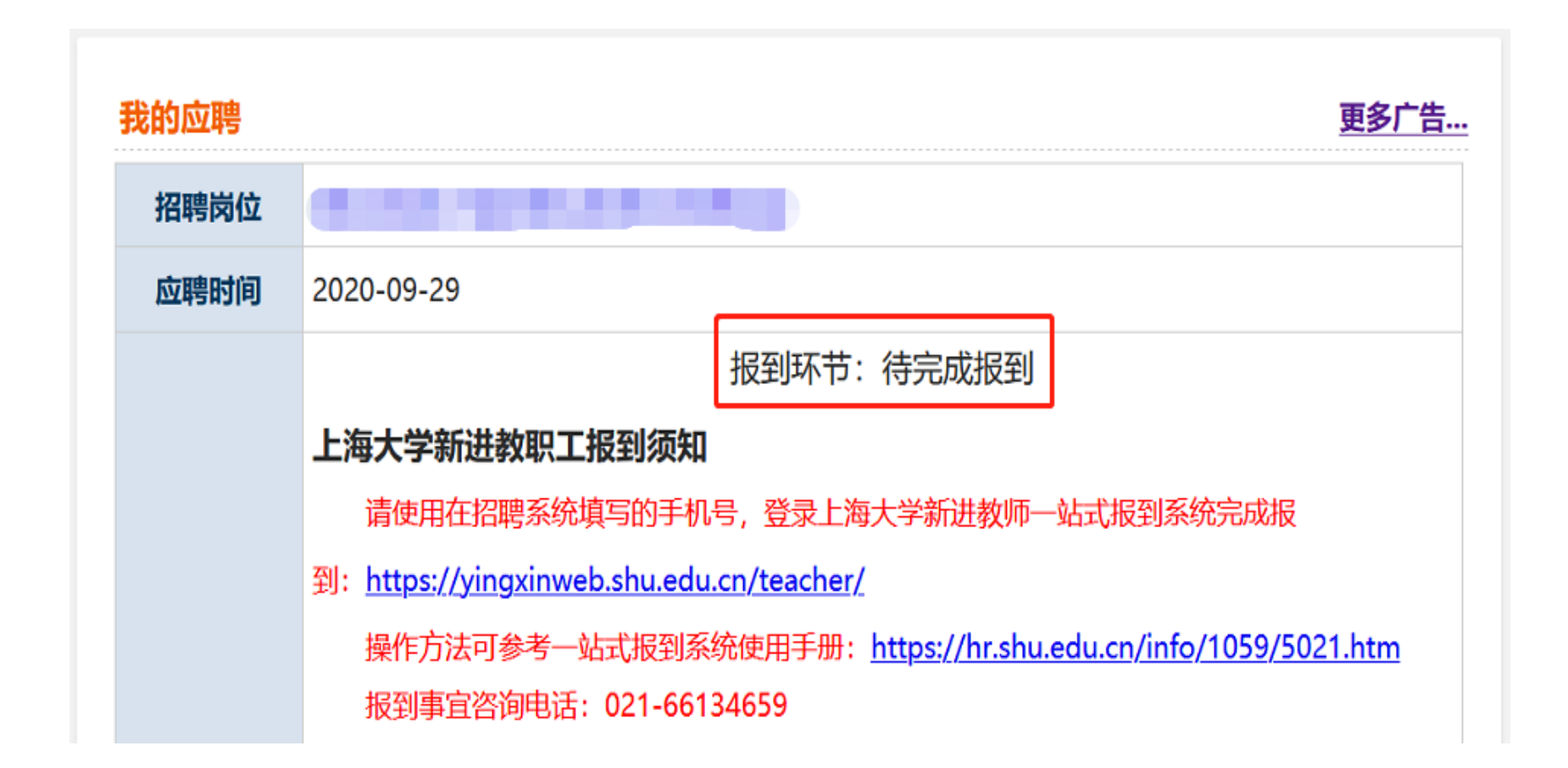

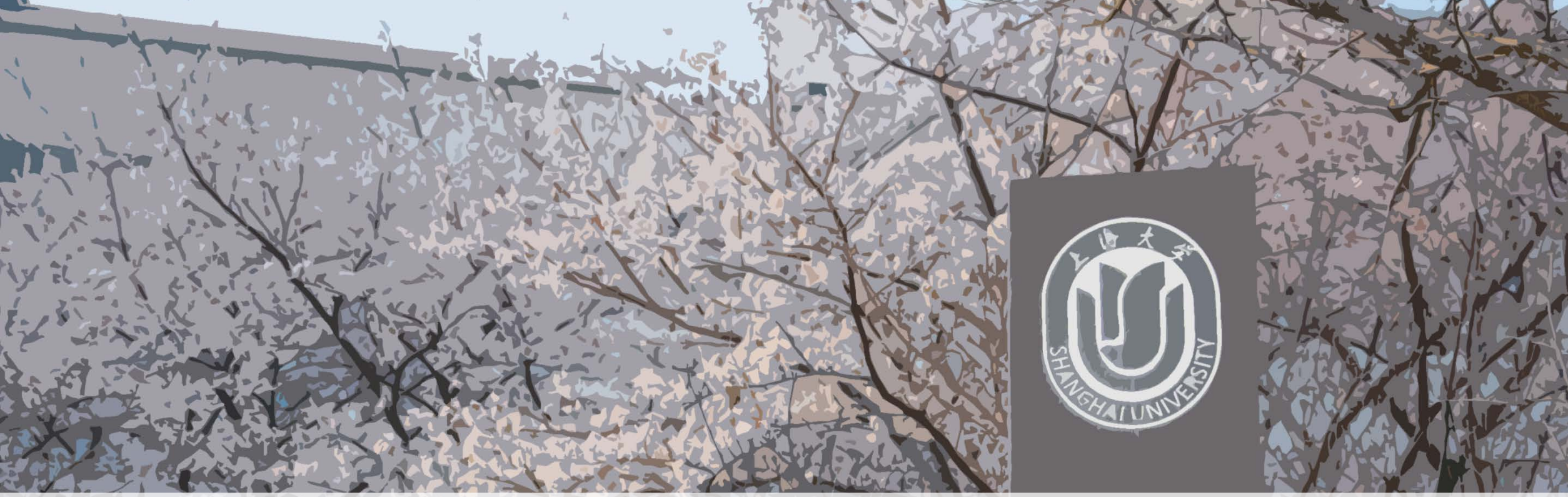

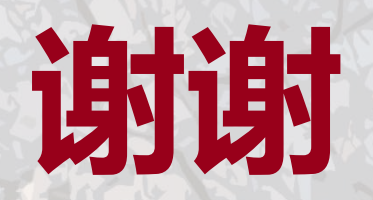

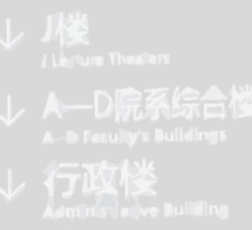

国际会议中心 In en \_ na C nfe en a Cena

伟长楼 We chang Bu ling

图书馆

Lbay

个 尔美楼

个 北门 Narth Gate

 $\leftarrow$ 

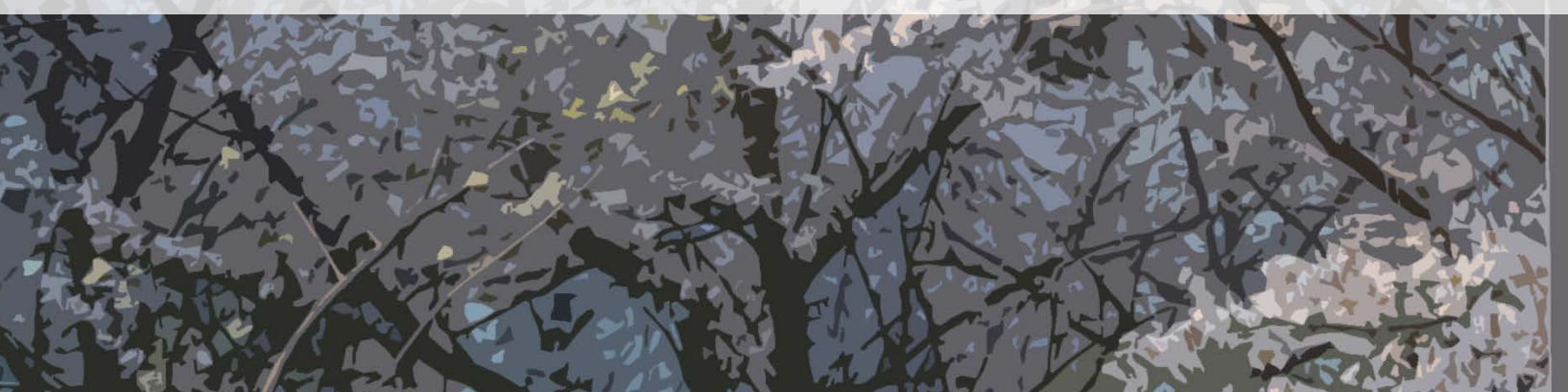

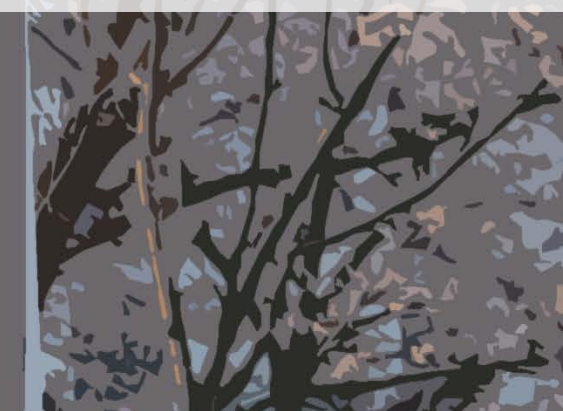